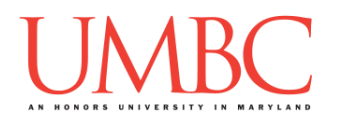

# CMSC 201 Fall 2015

# Homework 2 – Order of Operations and Modulo

**Assignment:** Homework 2 – Order of Operations and Modulo **Due Date:** Tuesday, September 15th, 2015 by 8:59:59 PM **Value:** 4% of final grade

Homework 2 is designed to help you practice order of operations and modulo (or "mod") in a Python environment. Remember to enable Python 3: /usr/bin/scl enable python33 bash

As a reminder, mod is the remainder left over when one number is divided by another. For example,  $7 \ \% \ 3 = 1$ . The value of mod will always be from zero – where there is no remainder (*e.g.*,  $10 \ \% \ 5 = 0$ ), to 1 less than the mod number (*e.g.*,  $19 \ \% \ 5 = 4$ ).

## **Instructions**

For the first 8 questions below, there are three steps.

- 1. Using a comment in your python code, hypothesize what the correct answer is using order of operation.
- 2. Code the expression using a print command.
- 3. Comment on why your answer was correct or incorrect.

For the last 2 questions below, you need to add parentheses to the equation so that it evaluates to the target number given. Make sure you test that your solution works using Python.

Make sure that you think about and hypothesize the answer before coding it up and having Python calculate the answer. (You won't have a Python interpreter available on the midterm, after all.)

At the end, your hw2.py file must run without any errors.

NOTE: Python may give you a decimal for your whole number (e.g., **12.0** instead of **12** for Example 3 below). We'll discuss the reason for this later.

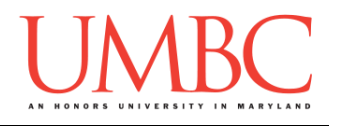

### Example 1:

Evaluate the following expression: example1 = (10 + 5) \* 5 - 3

- 1. What do you think example1 equals?
- 2. Code the expression
- 3. Were you correct? Why or why not?

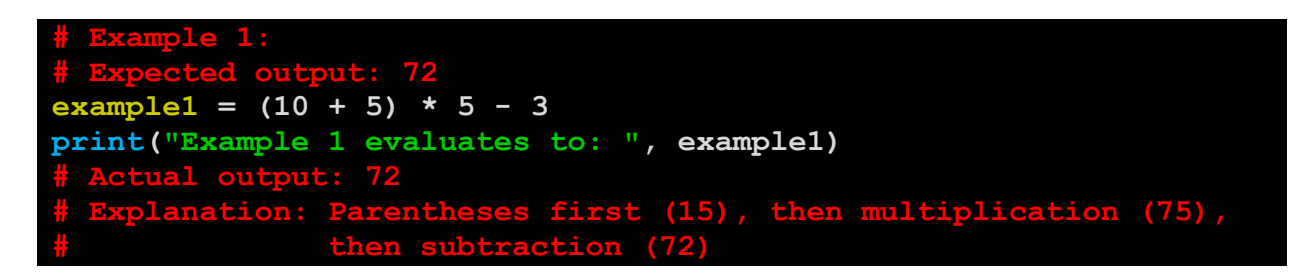

#### Example 2:

Evaluate the following expression: example2 = (5 + 5) \* 5 - 3 % 3

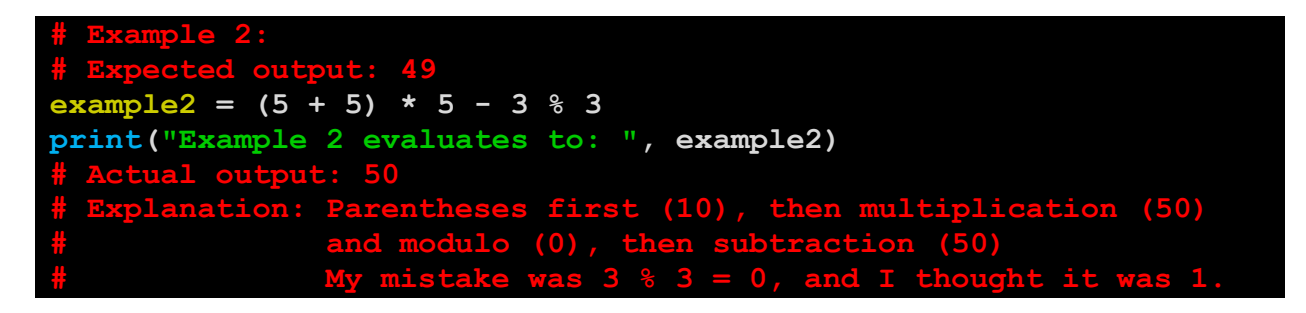

#### Example 3:

Add parentheses so that the equation evaluates to the target number: example3 = (8 \* 3) / 6 \* (1 + 2)target3 = 12

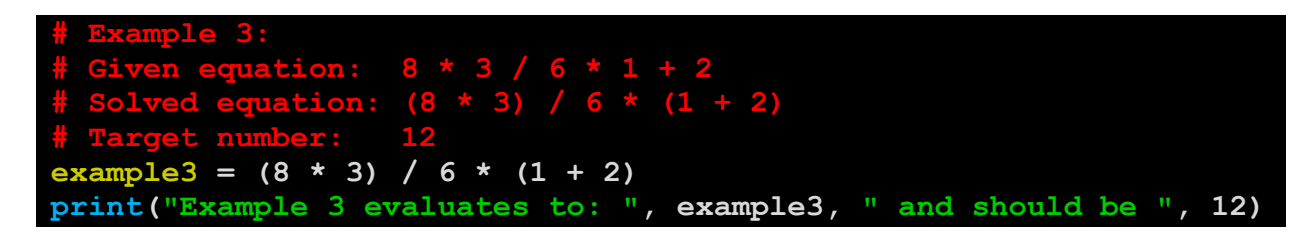

#### CMSC 201 – Computer Science I for Majors

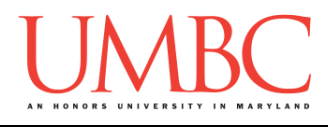

## **Questions**

Question 1 num1 = (7 + 1) \* 3Question 2 num2 = (12 % 5)Question 3 num3 = (21 % 49)Question 4 num4 = (5 - 3) + (10 - 5) \* (8 % 2)Question 5 num5 = 6.5 + 5 / 2 \* (4 + 7)Question 6 num6 = 9 / 3 + 18 - 4 \* 4Question 7 num7 = 8 % 3 + 5 \* 4Question 8 num8 = 81.3 / 2.1 + ((51.5 % 65.2) \* 2 / 2.5)Question 9 Add parenthesis where needed num9 = 100 - 8 \* 8 + 1 / 0.5target9 = -30Question 10 Add parenthesis where needed num10 = 84 / 10 + 11 - 4 \* 4target10 = 0

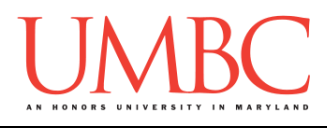

## **Submitting**

Once your hw2.py file is complete, it is time to turn it in with the submit command.

Don't forget to complete the header block for hw2.py! If you need a reminder of what this should be, see the video in Part 1 of Lab 2.

You must be logged into your GL account, and you must be in the same directory as the hw2.py file. To double check this, you can type 1s.

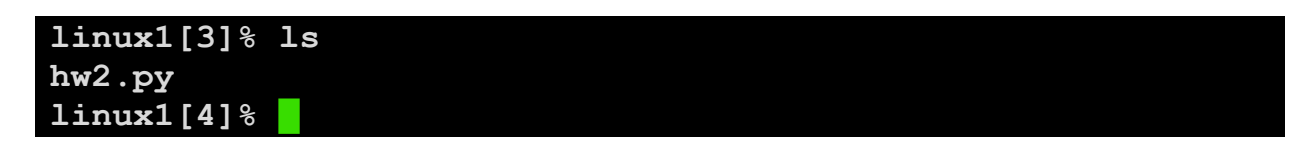

To submit your hw2.py file, we use the **submit** command, where the class is **cs201**, and the assignment is **HW2**. Type in **submit cs201 HW2 hw2.py** and press enter.

```
linux1[4]% submit cs201 HW2 hw2.py
Submitting hw2.py...OK
linux1[5]%
```

If you don't get a confirmation like the one above, check that you have not made any typos or errors in the command.

You can double-check that your homework was submitted by using the **submitls** command. Type in **submitls** cs201 HW2 and hit enter. (You'll see your own username, of course.)

```
linux1[5]% submitls cs201 HW2
total 21
drwx----- 2 mneary1 rpc 2048 Aug 30 19:01 .
drwx----- 507 mneary1 rpc 18432 Aug 30 16:15 ..
-rw-r--r- 1 k38 rpc 167 Sep 6 19:01 hw2.py
linux1[6]%
```

And you're done!